## วิธีการแก้ไข Download Digital ID ไม่ได้

หลังจากโปรแกรมเว็บบราวเซอร์แล้วเข้าเว็บ i.kku.ac.th

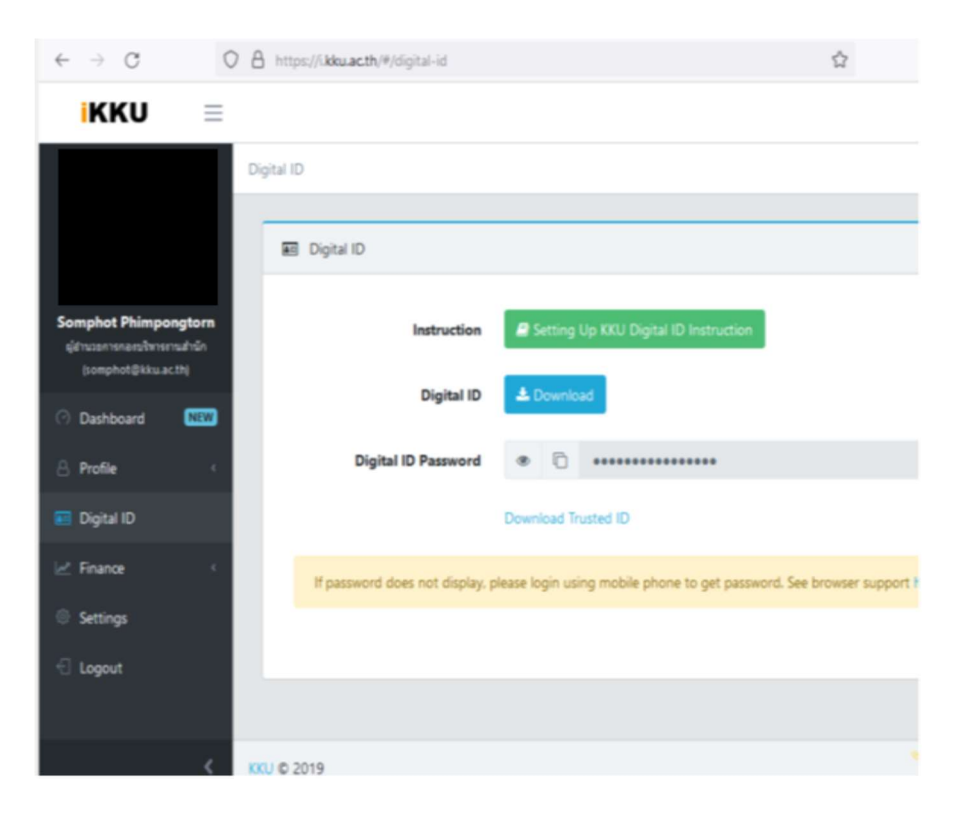

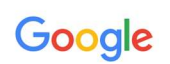

403. That's an error.

We're sorry, but you do not have access to this page. That's all we know.

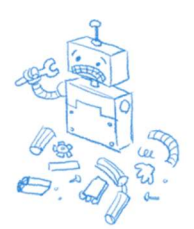

ให้ผู้ใช้งานดำเนินตามขั้นตอนดังนี้

1. ให้ดำเนินการเข้าที่เมล์ก่อนอันดับแรกแล้วดำเนินการตรวจสอบ Account มีมากกว่า 1 บัญชีไหม โดยให้คลิกที่ รูป

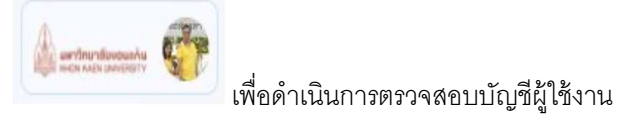

| • ใช้งา  | u ~ (?)                         |                   |         | ar the design | - <del>6</del> |
|----------|---------------------------------|-------------------|---------|---------------|----------------|
|          | kkuac<br>จัดกา                  | c@kku<br>รโคย kku | i.ac.th |               | ×              |
|          |                                 |                   |         |               |                |
|          | สวัสดี คุ                       | ณ Sc              | omph    | not           |                |
|          | จัดการ                          | ប័លូមី G          | oogle   | $\supset$     |                |
| 🤨 n15    | ดำเนินการที่แนะน์               | ı                 |         |               |                |
| ซ่อนบัญ  | ชีเพิ่มเติม                     |                   |         |               | ^              |
| <b>9</b> | ohot som<br>sp.somphot@gma      | iil.com           |         | ค่าเริ่ม      | ศัน            |
| ۲        | Sp Cartoonsn<br>sp.cartoonsn@gm | nail.com          |         |               |                |
| +        | พิ่มบัญชีอื่น                   |                   |         |               |                |
| [→       | ออกจากระบบบัญ                   | ซีทั้งหมเ         | ค       |               |                |
|          |                                 | No                |         |               |                |

2. หากมีมากว่าหนึ่งบัญชีให้ดำเนินการเปิดโปรแกรมเว็บบราวเซอร์ ในคู่มือจะใช้ โปรแกรม Google chrome

| Y 🕑 New Tab                                                    | x +                                   | - 🗆 X              |
|----------------------------------------------------------------|---------------------------------------|--------------------|
| $\leftrightarrow \rightarrow \ {\bf C} \ {\bf G}$ Search Googl | e or type a URL                       | x 🛔 i              |
|                                                                | Google                                | Gmail Images 🚨 🔛   |
|                                                                | Q Search Google or type a URL         |                    |
|                                                                | ۵ 🔳 ۵                                 |                    |
|                                                                | Chat KXU Sign in to yo Office of Digi |                    |
|                                                                | • •                                   |                    |
|                                                                | 403 Forbidden Web Store Add shortcut  |                    |
|                                                                |                                       |                    |
|                                                                |                                       |                    |
|                                                                |                                       | ✔ Customize Chrome |

3. หลังจากนั้นให้ดำเนินการคลิกที่จุดไข่ปลาз จุดอยู่ด้านขวามือ

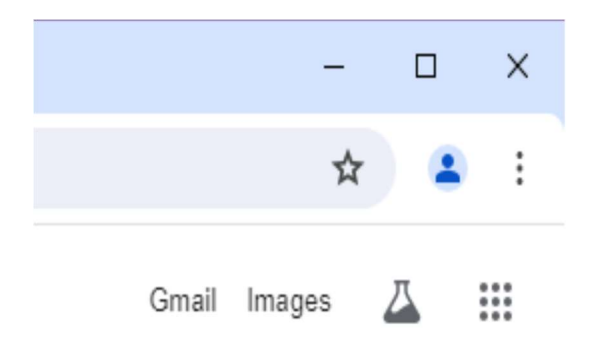

 หน้าจอจะแสดงเมนู โดยให้เลือก
 A New Incognito window Ctrl+Shift+N เพื่อดำเนินการเปิดหน้าโปรแกรมที่ไม่ระบุ

ตัวตน

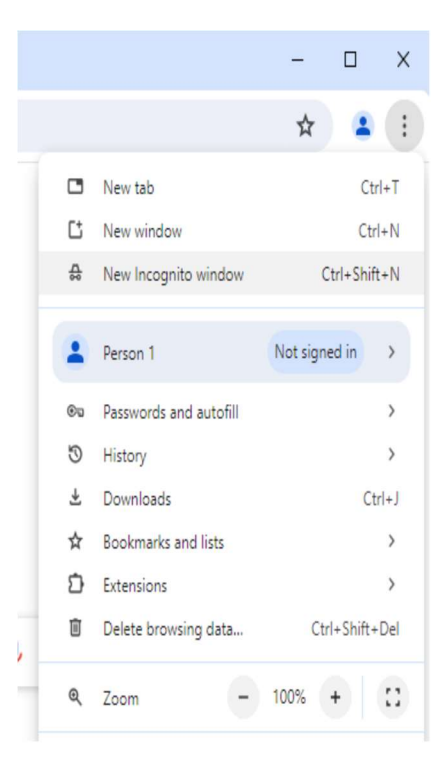

5. จะขึ้นแถบและหน้าจอเป็นสีดำ แล้วทำการเข้าสู่ขั้นตอนการ download ไฟล์

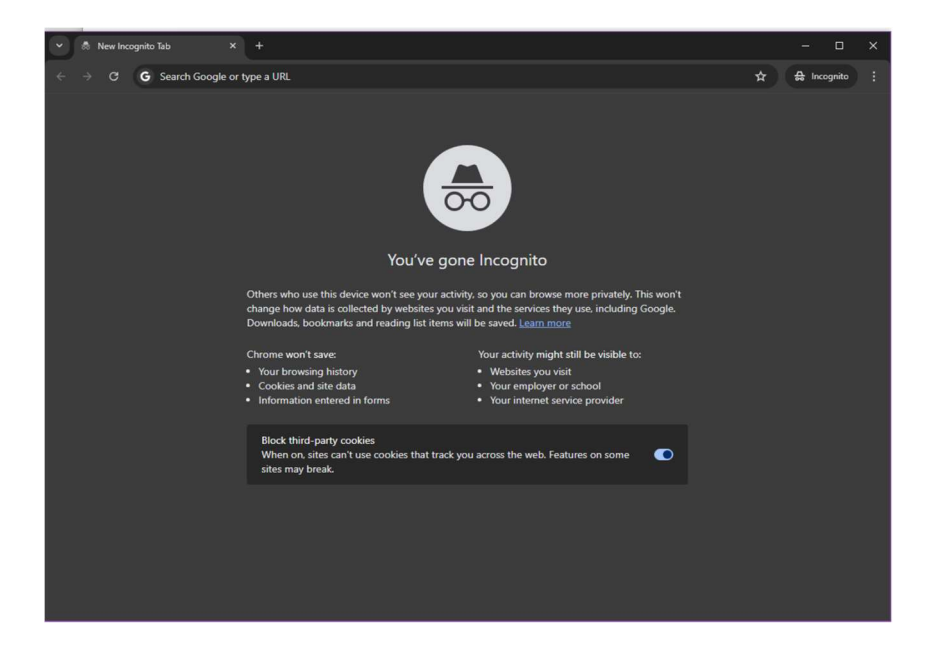

6. ให้ผู้ใช้งานเข้าหน้าจอ <u>https://i.kku.ac.th</u> เพื่อที่จะไป download โปรแกรมในการติดตั้ง ซึ่งหน้าจอ หลักจะต้องผ่านการยืนยันสิทธิ์การใช้งานโดยจะขึ้นหน้า login ให้ใส่ค่าด้วยกันที่เข้าใช้งานเมล์

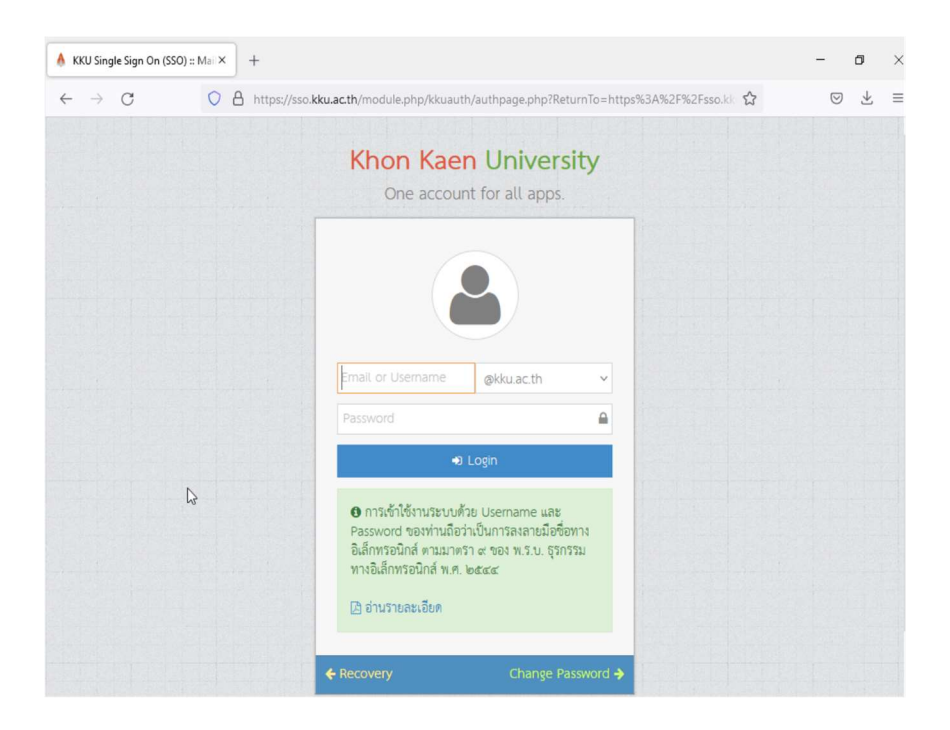

7. หน้าจอในการระบบเข้าระบบ

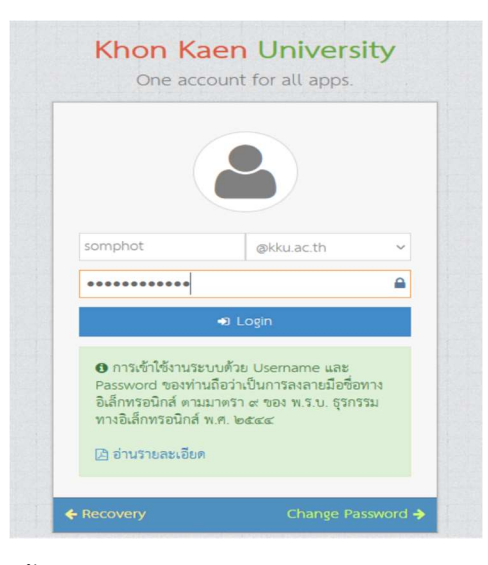

8. หลังจากเข้าระบบได้แล้วจะขึ้นเมนูหลัก

| ← → ♂ 0 8                                       | https://.kku.ac.th/#/dashboard                                                        |          |  |
|-------------------------------------------------|---------------------------------------------------------------------------------------|----------|--|
| KKU =                                           |                                                                                       |          |  |
| D                                               | ashboard                                                                              |          |  |
| _                                               | O Identification                                                                      |          |  |
| Somphot Phimpongtorn<br>gitrusansnarsibnsmuthin | Phone Number:                                                                         | Þ        |  |
| Dashboard NEW                                   | Secondary Email:                                                                      |          |  |
| e Profile                                       |                                                                                       |          |  |
| 📰 Digital ID                                    |                                                                                       |          |  |
| 🛃 Finance 🤟                                     | Vaccine Covid-19                                                                      |          |  |
| Settings                                        | ดรวจสอบข้อมูลการรับวัดขึ้นโควิด-19                                                    |          |  |
| € Logout                                        |                                                                                       |          |  |
| <pre></pre>                                     | <ol> <li>ระบบเพิ่มข่อมูลญาตับคลากหรับประสงค์รับวัดขึ้น ณ โรงพ<br/>นคริมหร่</li> </ol> | ยาขาลศรี |  |

9. ให้เลือกเมนู Digital ID เพื่อที่จะ download ไฟล์และรหัสในการใส่ค่าในการติดตั้ง

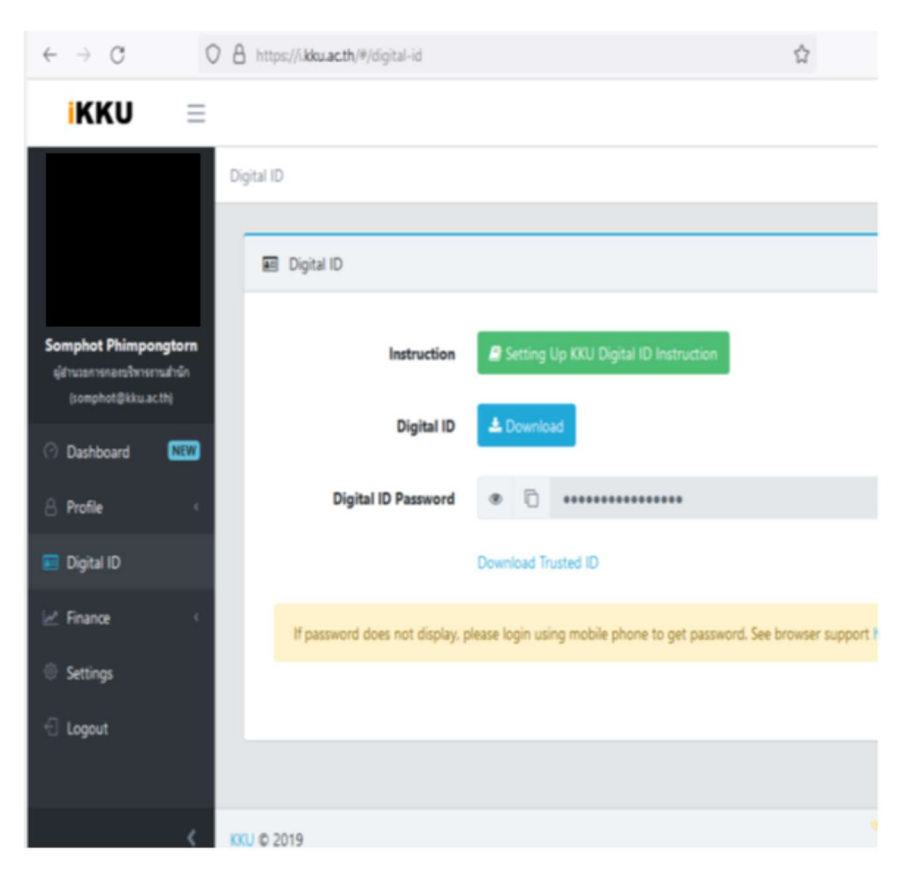

10. แล้วทำการคลิกที่ Digital ID เพื่อ download ไฟล์ .p12 ดังตัวอย่าง somphot@kku.ac.th.p12

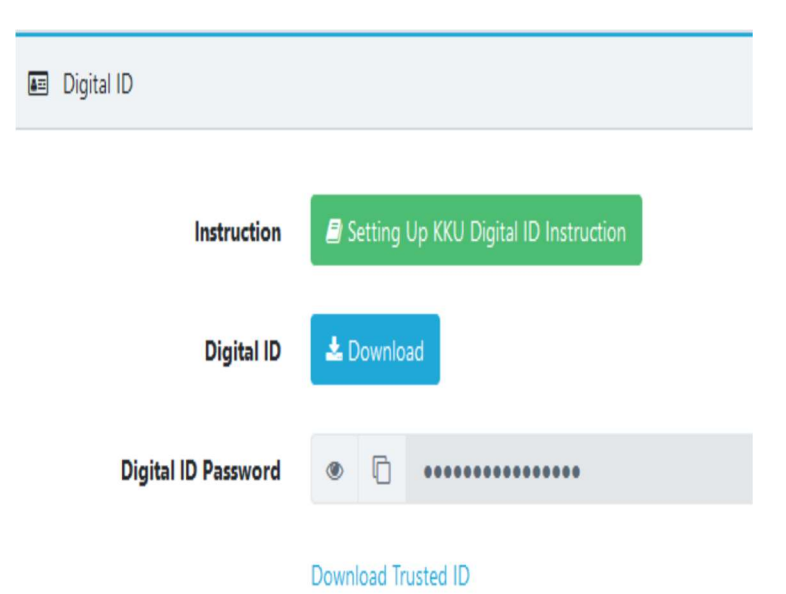

| Google<br>ลงชื่อเข้าใช้งาน                                                               |
|------------------------------------------------------------------------------------------|
| เข้าสู่ Google ไดรฟ                                                                      |
| _ อีบลหรือโทรศัพท์                                                                       |
| หากไม่ใช่คอมพิวเตอร์ของคุณ ให้ใช้หน้าต่างส่วนตัวเพื่อลงชื่อ<br>เข้าใช้ ดูข้อมูลเพิ่มเดิม |
| สร้างบัญชี ถัดไป                                                                         |
|                                                                                          |

11. ระบบก็จะทำการตรวจสอบไฟล์ที่ต้องการ download เพื่อยืนยันตัวตนอีกรอบโดยจะต้อง login

12. ให้ใส่ค่าอีเมล์สำหรับผู้ใช้งานโดยจะต้องเป็นเมล์ของมหาวิทยาลัยขอนแก่นเท่านั้น

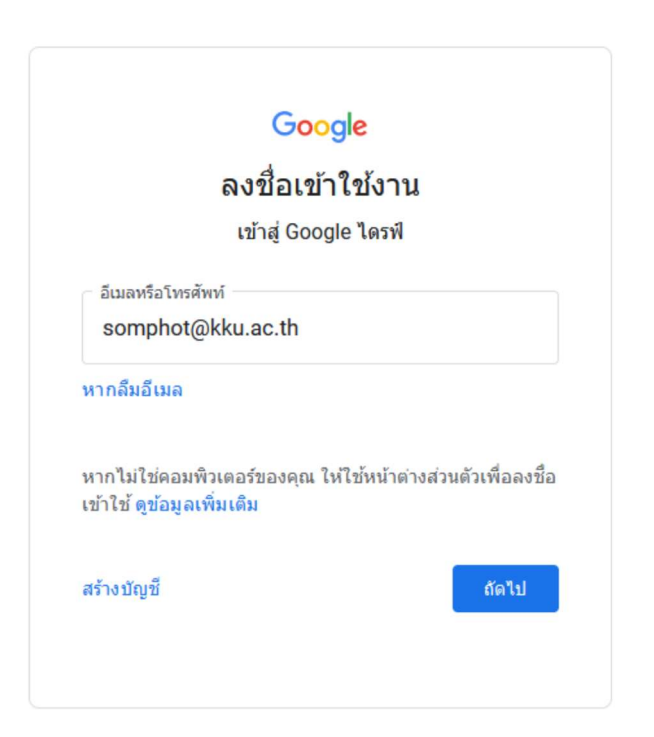

13. ระบบก็จะตรวจสอบสิทธิ์การใช้งานเพื่อยืนยันตัวตนในการเข้าระบบผ่านมือถือ

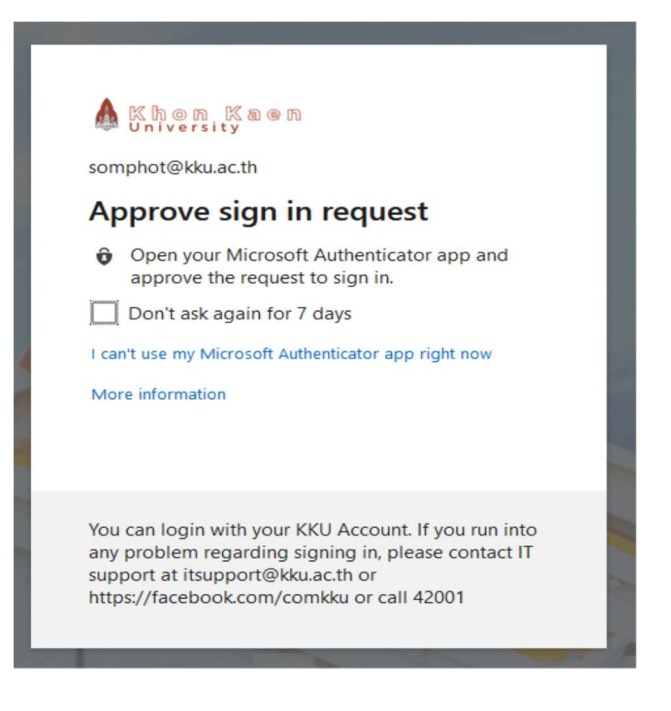

14. เมื่อเข้าระบบได้แล้วก็ได้ได้ไฟล์ .p12 download เป็นชื่อเมล์ของเราที่เป็นเจ้าของ

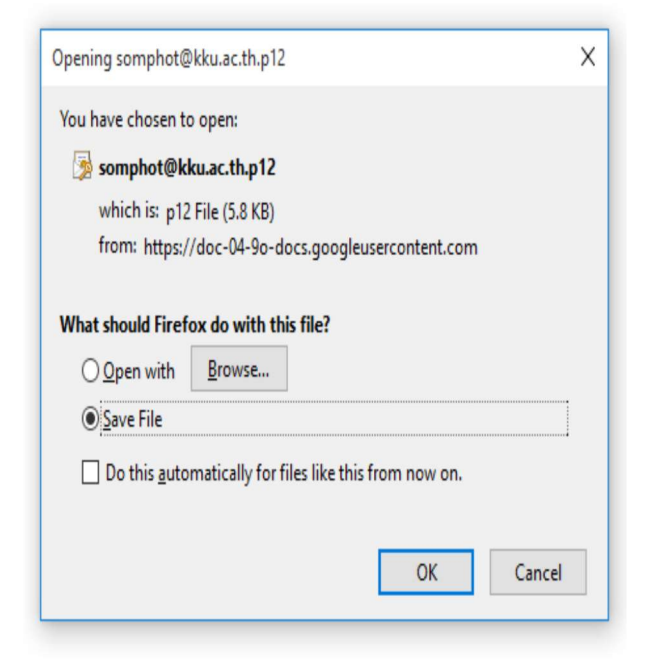

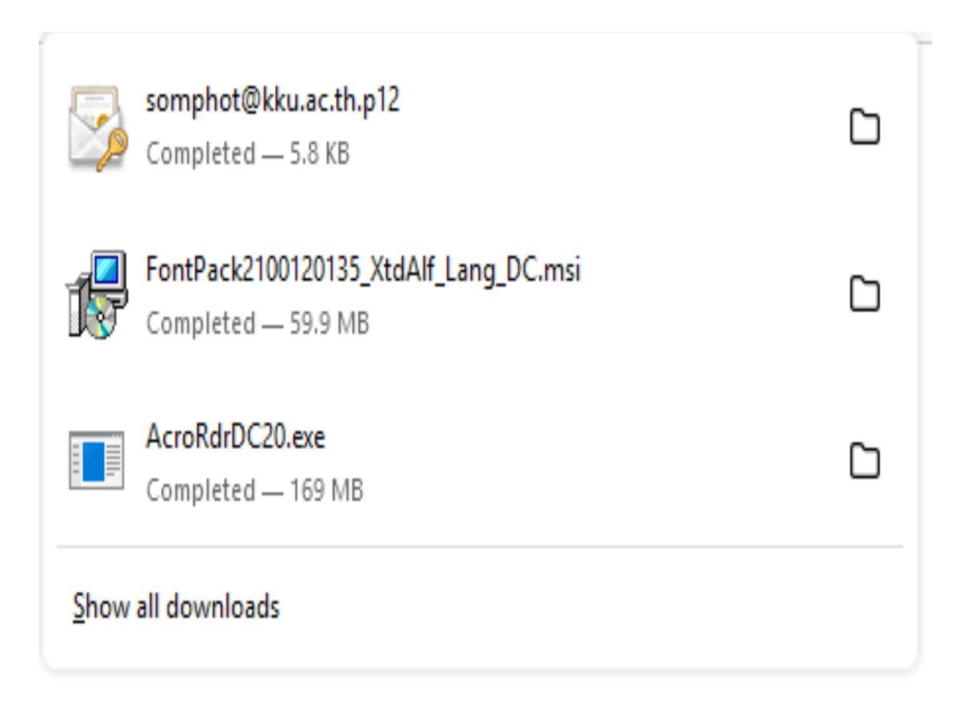

15. หลังจากนั้นให้คลิกที่ปุ่มรูปตา เพื่อที่แสดงรหัสผ่านในการติดตั้งโปรแกรม .p12 แล้วทำการ copy ข้อความที่แสดง

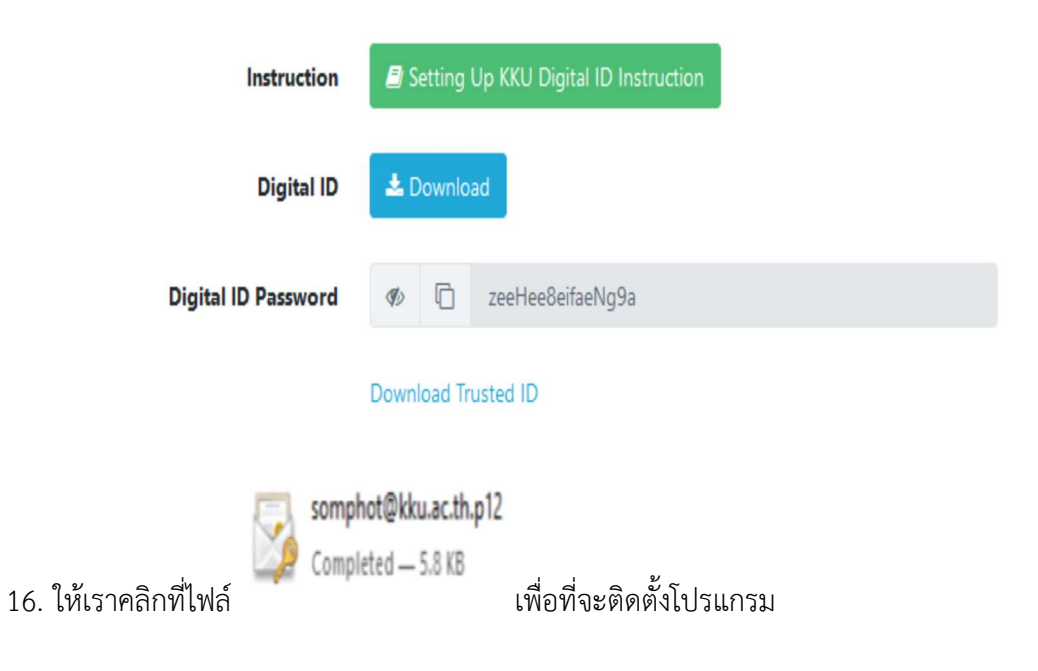

17. หน้าจอก็จะปรากฏให้เรากดปุ่ม Next ไม่ต้องแก้ไขเปลี่ยนแปลง

| ~ | Sertificate Import Wizard                                                                                                    | × |
|---|----------------------------------------------------------------------------------------------------|---|
|   | Welcome to the Certificate Import Wizard                                                                                                    |   |
|   | This wizard helps you copy certificates, certificate trust lists, and certificate revocation<br>lists from your disk to a certificate store.                                                                                                    |   |
|   | A certificate, which is issued by a certification authority, is a confirmation of your identity<br>and contains information used to protect data or to establish secure network<br>connections. A certificate store is the system area where certificates are kept. |   |
|   | Store Location                                                                                                    |   |
|   |                                                                                                    |   |
|   | To continue, dick Next.                                                                                                    |   |
|   |                                                                                                    |   |
|   |                                                                                                    |   |
|   | Next Cancel                                                                                                    |   |

18. ระบบก็จะติดตั้งตามไฟล์ที่เรา download มา แล้วให้คลิกที่ปุ่ม Next เพื่อดำเนินการต่อไป

| File to In | nport                                                                                |
|------------|--------------------------------------------------------------------------------------|
| Spe        | cify the file you want to import.                                                    |
| File       | name.                                                                                |
|            | \Users\Somphot\Downloads\somphot@kku.ac.th.p12 Browse                                |
| Not        | e: More than one certificate can be stored in a single file in the following formats |
| 1          | Personal Information Exchange- PKCS #12 (.PFX,.P12)                                  |
|            | Cryptographic Message Syntax Standard- PKCS #7 Certificates (.P7B)                   |
| 1          | Vicrosoft Serialized Certificate Store (.SST)                                        |

|       | Next | Cancel |
|-------|------|--------|
| L. L. |      |        |

19. หน้าจอก็จะได้เราใส่ค่ารหัสผ่านในการติดตั้งซึ่งเราได้ทำการ copy ข้อความรหัสผ่านไว้แล้วให้มาวางใน ช่อง password :

| tş <i>🖉</i>               | Certificate Import Wizard                                                                                                    | ×  |
|---------------------------|----------------------------------------------------------------------------------------------------|----|
|                           | Private key protection<br>To maintain security, the private key was protected with a password.                                                                                                    |    |
|                           | Type the password for the private key.                                                                                                    |    |
|                           | Password:                                                                                                    |    |
|                           | Import options:   Enable strong private key protection. You will be prompted every time the private key is used by an application if you enable this option.  Mark this key as exportable. This will allow you to back up or transport your keys at a later time. |    |
|                           | ✓ Include all extended properties.                                                                                                    |    |
|                           | Next Canc                                                                                                    | el |
| 20. ใส่ค่าเสร็จแล้วให้คลิ | กที่ปุ่ม Next                                                                                                    |    |
| ← ;                       | 🚰 Certificate Import Wizard                                                                                                    | ~  |
|                           | Private key protection<br>To maintain security, the private key was protected with a password.                                                                                                    | _  |

| -         |                                                                                                    |
|-----------|----------------------------------------------------------------------------------------------------|
| ••••      | •••••                                                                                                    |
| Dis       | olay Password                                                                                                    |
| port op   | tions:                                                                                                    |
| Ena       | ble strong private key protection. You will be prompted every time the                                                                                          |
| -         |                                                                                                    |
| Ma<br>key | k this key as exportable. This will allow you to back up or transport your<br>s at a later time.                                                                |
|           |                                                                                                    |
| Ma        | ate key is used by an application if you enable this option.<br>It this key as exportable. This will allow you to back up or transport y<br>is at a later time. |

Next Cancel

## 21. แล้วคลิกที่ปุ่ม Next อีกรอบ

| Cer | lificate Store                                                                                             |
|-----|----------------------------------------------------------------------------------------------------|
|     | Certificate stores are system areas where certificates are kept.                                           |
|     | Windows can automatically select a certificate store, or you can specify a location fo<br>the certificate. |
|     | Automatically select the certificate store based on the type of certificate                                |
|     | O Place all certificates in the following store                                                            |
|     | Certificate store:                                                                                         |
|     | Browse                                                                                                    |
|     |                                                                                                    |

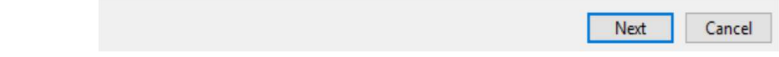

## 22. โปรแกรมก็จะติดตั้งเสร็จสิ้น ให้กดปุ่ม Finish

| Completing the (              | Certificate Import Wizard                        |
|-------------------------------|--------------------------------------------------|
| The certificate will be impor | ted after you click Finish.                      |
| You have specified the follo  | wing settings:                                   |
| Certificate Store Selected    | Automatically determined by the wizard           |
| Content                       | PFX                                              |
| File Name                     | C:\Users\Somphot\Downloads\somphot@kku.ac.th.p12 |
|                               |                                                  |

| Finish Cancel | Finish Cancel | Finish Cancel | Finish Cancel |
|---------------|---------------|---------------|---------------|

23. ระบบก็จะมีข้อความหน้าจอแสดงขึ้นมา

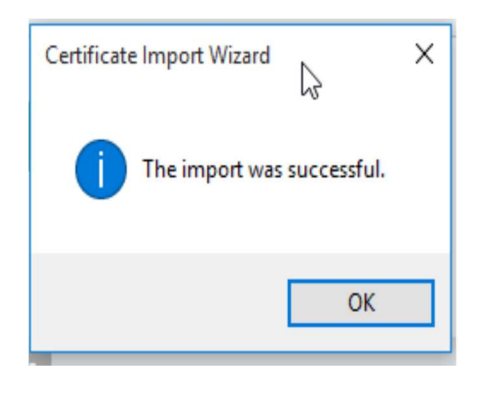

24. หลังจากนั้นให้กลับมาที่หน้าจอเมนูหลักเพื่อที่จะ download โปรแกรม Trusted ID ไฟล์จะเป็นจุด นามสกุล . fdf

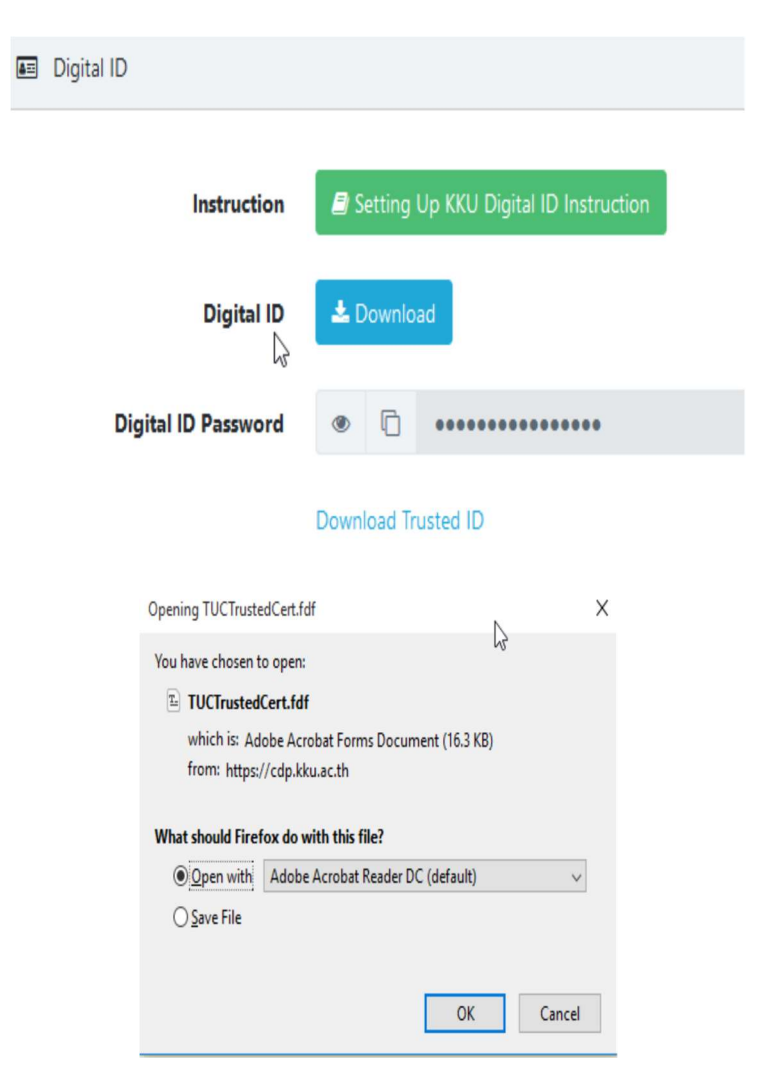

25. แล้วโปรแกรมไฟล์ TUCTrustedCert.fdf ซึ่งจะต้องเปิดด้วยโปรแกรม Adobe Acrobat Reader DC

| Opening TUCTruste                                  | :dCert.fdf X                                                                      |
|----------------------------------------------------|-----------------------------------------------------------------------------------|
| You have chosen t                                  | o open:                                                                           |
|                                                    | Cert.fdf                                                                          |
| which is: Ad<br>from: https:/<br>What should Firef | obe Acrobat Forms Document (16.3 KB)<br>//cdp.kku.ac.th<br>fox do with this file? |
| Open with                                          | Adaba Assabat Baadaa DC (dafaulti)                                                |
| O per mar                                          | Adobe Acrobat Reader DC (default)                                                 |

26. โปรแกรมก็จะเปิดไฟล์และแสดงหน้าจอ โดยให้เราคลิกเลือกที่ Add Contacts to List Trusted Identities...

| ome Tools       | Data Exchange File - Import                                                                                                    | crobat Pro DC ? Sign                       |
|-----------------|----------------------------------------------------------------------------------------------------|--------------------------------------------|
| Recent          | You have opened an Acrobat FDF Data Exchange File containing the following data: Contact Information                                                                                                    |                                            |
| Starred NEW     | Sender                                                                                                    |                                            |
| DOCUMENT CLOUD  | Email Address: denpong@kku.ac.th                                                                                                    | <br>when you sign in                       |
| All files       | Signature                                                                                                    |                                            |
| cans            | Signature Validity is OVKNOWN. Signature Properties                                                                                                    | fill forms, use saved signatures,<br>lore. |
| hared by you    | Contents                                                                                                    | and access your files from any             |
| hared by others | The file you have opened contains Contact information for one person.Contact<br>information includes certificates that, once trusted, can be used to validate                                                                              | your PDFs with others, anytime,            |
| OTHER STORAGE   | signatures from and encrypt documents for the associated Contact. Thai University Consortium Certification Authority                                                                                                    | iere.                                      |
| /ly Computer    |                                                                                                    | )                                          |
| Add an Account  |                                                                                                    |                                            |
| IGN             | <ul> <li>Before adding these contacts, you should verify that they are authentic. If</li> </ul>                                                                                                    | _                                          |
| II Agreements   | truey come rrow a trusted source, you might choose to accept the level of<br>trust the sender has specified. Otherwise, you will be prompted to<br>individually verify each contact as you add it into your list of trusted<br>identities. | DPENED SIZE                                |
|                 | Accept the level of Trust specified by the signer for all Contacts in this file                                                                                                    | aday 9/41 DM                               |
|                 | Add Contacts to List of Trusted Identities Close                                                                                                    | 00dy, 0.4 1 Pivi —                         |

## 27. หน้าจอแสดงผลให้เรา Import Contact Settings คลิกเลือกในช่องสี่เหลี่ยมทั้งหมด แล้วคลิกที่ปุ่ม OK

| Import Contact Settings                                                                                                    | Х |
|----------------------------------------------------------------------------------------------------|---|
| Certificate Details                                                                                                    |   |
| Subject: Thai University Consortium Certification Authority                                                                                                    |   |
| Issuer: Thai University Consortium Certification Authority                                                                                                    |   |
| Usage: Digital Signature, Sign Certificate (CA), Sign CRL                                                                                                    |   |
| Expiration: 3/25/2030 5:30:17 AM                                                                                                    |   |
| Trust Policy Restrictions                                                                                                    |   |
| A certificate used to sign a document must either be designated as a trust anchor or<br>chain up to a trust anchor in order for signature validation to succeed. Revocation<br>checking is not performed on or above a trust anchor. |   |
| ☑ Use this certificate as a trusted root                                                                                                    |   |
| If signature validation succeeds, trust this certificate for:                                                                                                    |   |
| ☑ Signed documents or data                                                                                                    |   |
| Certified documents                                                                                                    |   |
| Dynamic content                                                                                                    |   |
| Embedded high privilege JavaScript                                                                                                    |   |
| $\stackrel{\text{Privileged system operations (networking, printing, file access, etc.)}}{\text{etc.)}}$                                                                                                    |   |
|                                                                                                    |   |
|                                                                                                    |   |
| Certificate Details                                                                                                    |   |
| Help OK Cance                                                                                                    |   |
|                                                                                                    |   |

แล้วหน้าจอก็จะปรากฏได้ imported Certificate เข้าไปในระบบโปรแกรม Adobe Acrobat
 Reader Dc แล้วคลิกที่ปุ่ม OK

| Sender                                               |                                                                                                    |
|------------------------------------------------------|----------------------------------------------------------------------------------------------------|
|                                                      | Name: Denpong Soodphakdee                                                                                                    |
| Email A                                              | ddress: denpong@kku.ac.th                                                                                                    |
| Signat                                               | ure                                                                                                    |
|                                                      | Import Complete                                                                                                    |
| Contents<br>The file<br>informa<br>signatu<br>Thai U | Import details:<br>1 issuer certificate(s) imported.<br>ontact<br>te                                                                                                    |
| A Be<br>the<br>tru<br>inc                            | fore adding these contacts, you should verify that they are authentic. If<br>ey come from a trusted source, you might choose to accept the level of<br>ist the sender has specified. Otherwise, you will be prompted to<br>dividually verify each contact as you add it into your list of trusted<br>entities. |

สำนักเทคโนโลยีดิจิทัล มหาวิทยาลัยขอนแก่น

20 มิถุนายน 2567